# Manual de Personalización y Consulta de Cupos

## Para personalizar los cupos

de ciertas transacciones ingresa al menú de Servicios Bancarios /Personalización y Consulta de Cupos.

### Servicios Bancarios

- Anulaciones y Bloqueos
- Administración de Usuarios Adicionales
- Buzón de Pagos
- Manejo de Claves
- Certificados
- Personalización y Consultas de Cupos
- Servicio Matrimonio / Plan Novios
- Canales de Notificación
- Segundo Factor Seguridad
- Modificación Dispositivo App. Móvil
- Consulta de Documentos Tributarios

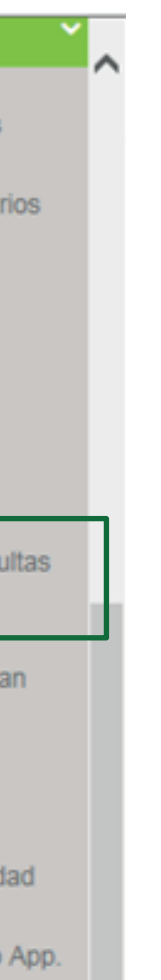

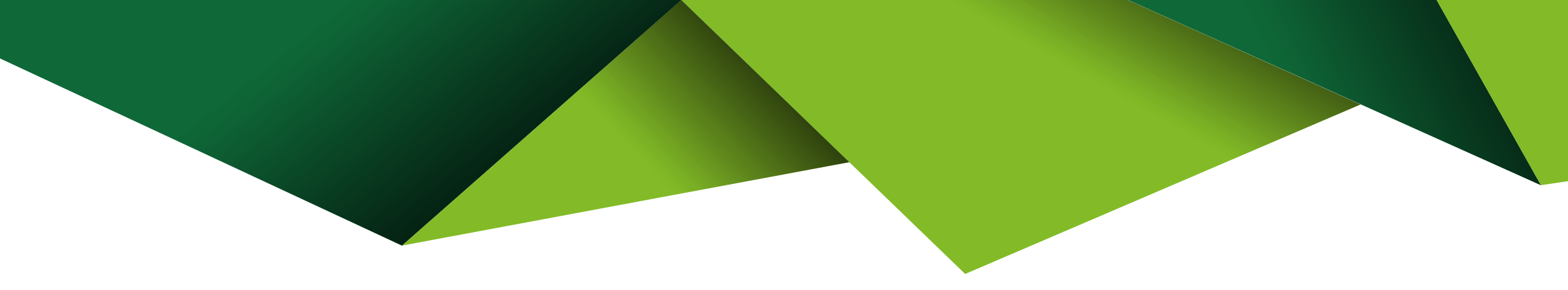

|   | Al dar clic en esta opción | , debes seleccionar el canal  |
|---|----------------------------|-------------------------------|
| 1 | al que están asociadas las | transacciones a personalizar. |

| Personalización y Consultas de Cupos |                                 | 0 |
|--------------------------------------|---------------------------------|---|
| Canal:                               | -Seleccionar-                   |   |
|                                      |                                 | 1 |
| <br>                                 | -Seleccionar-                   |   |
|                                      | Asociados a cajeros automáticos |   |
|                                      | Asociados al internet           |   |
|                                      |                                 |   |
|                                      |                                 |   |

- Si escoges la opción Asociados al Internet se le desplegarán las siguientes transacciones:

| Contrast. | Asociados al Inten     |
|-----------|------------------------|
| Servicio: | -Seleccionar-          |
|           | 1                      |
|           | -Seleccionar-          |
|           | SERVICIOS BASICO       |
|           | SERVICIOS PRIVAD       |
|           | SERVICIOS PUBLIC       |
|           | SERVICIOS<br>SERVICIOS |

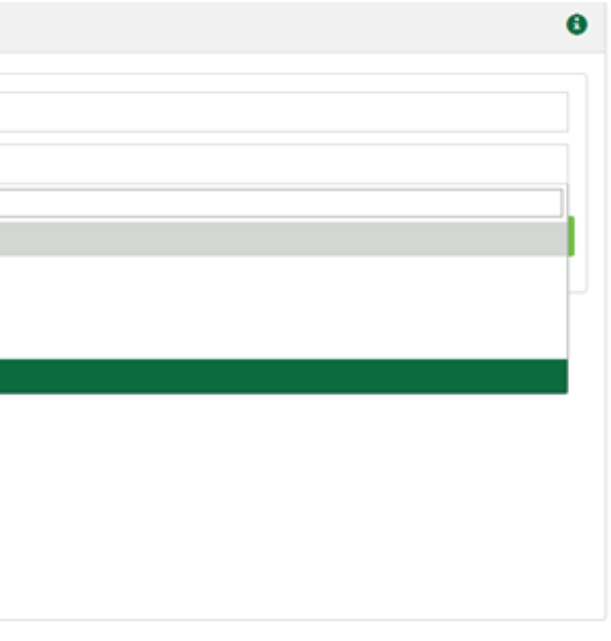

Puedes escoger los servicios a los que quieres incrementar o reducir el cupo por transacción. Si escoges por ejemplo Transferencias Bancarias se desplegarán las transacciones a las que puedes incrementar o disminuir el cupo.

| Personalización de cupos                   |                              |                |                     |                          |               |
|--------------------------------------------|------------------------------|----------------|---------------------|--------------------------|---------------|
|                                            |                              |                |                     | Filtro:                  |               |
| Descripción                                | Cupo Por V<br>Transacción II | /alor Diario   | Tran.<br>Diarias II | Fecha<br>Personalización | Personalizado |
| Transferencia a Cuentas Propias PBO        | \$ 999,999,999.99            | 999,999,999.99 | 9999                | 10/19/2018               | l.            |
| Transferencia Cuentas a Terceros Corriente | \$ 15,000.00                 | \$ 15,000.00   | 5                   | 10/19/2018               |               |
| Transferencia Internacional                | \$ 50,000.00                 | \$ 50,000.00   | 15                  | 08/16/2019               |               |
| Transferencia Interbancaria                | \$ 25,000.00                 | \$ 25,000.00   | 10                  | 09/25/2019               | Si            |
| Transferencias -Pago Directo               | \$ 15,000.00                 | \$ 15,000.00   | 10                  | 02/19/2019               |               |
|                                            | \$ 15,000.00                 | \$ 15,000.00   | 5                   | 02/19/2019               |               |

Para modificar el cupo debes dar clic sobre la

Cuando das clic en la transacción se despliega la siguiente pantalla, en la cual puedes modificar el Cupo por Transacción, Cupo Diario y Transacciones por día.

| reso de Datos Conf     | 2<br>imación Datos | Paso 3<br>Segund | lo Factor | Paso 4<br>Resumen |
|------------------------|--------------------|------------------|-----------|-------------------|
| so 1 Ingreso Datos     |                    |                  |           |                   |
|                        |                    |                  |           |                   |
| Modificar Cupo Tr      | ansferen           | cia Interba      | ancaria   |                   |
| Cupo por Transacción:  | <b>≜</b> 2         | 5000.00          |           |                   |
| Cupo Semanal:          | <b>A</b> 1         | 25,000           | I         |                   |
| Transacciones por Dia: | <u>م</u> 1         | 0                |           |                   |
|                        |                    |                  | _         |                   |

Una vez se haya modificado el cupo haz clic en el botón Siguiente.

|         |   |          |          |           | 0 |
|---------|---|----------|----------|-----------|---|
|         |   |          |          |           |   |
|         |   |          |          |           |   |
|         |   |          |          |           |   |
|         |   |          |          |           |   |
| ario:   | 4 | 25000.00 |          |           |   |
| ensual: | 4 | 500,000  |          |           |   |
|         |   |          |          |           |   |
|         |   |          |          |           |   |
|         |   |          | Cancelar | Siguiente |   |
|         |   |          |          |           |   |

### Confirma los datos y presiona Siguiente, si debes modificar algo presiona Anterior.

| Ingreso de Datos | Paso 2<br>Confirmación Datos             | Paso 3<br>Segundo Factor                   | Paso 4<br>Resumen  |      |          |          |
|------------------|------------------------------------------|--------------------------------------------|--------------------|------|----------|----------|
| Paso 2 Confirm   | ación Datos                              |                                            |                    |      |          |          |
|                  |                                          |                                            |                    |      |          |          |
|                  |                                          |                                            | Confirmación de Da | itos |          |          |
|                  | Concepto: TF<br>Cupo por tra             | RANSFERENCIA INTERB/<br>nsacción: 35000.00 | INCARIA            |      |          |          |
|                  | Cupo diario:<br>Cupo seman<br>Cupo mensu | 35000.00<br>al: 175000.00<br>al: 700000.00 |                    |      |          |          |
|                  | Número de tr                             | ransacciones diarias: 10                   |                    |      |          |          |
|                  |                                          |                                            |                    |      |          |          |
|                  |                                          |                                            |                    |      |          |          |
|                  |                                          |                                            |                    |      | Cancelar | Anterior |
|                  |                                          |                                            |                    |      | Cancelar | Anterior |

-- El sistema solicitará que se ingrese un segundo factor de seguridad para confirmar este cambio en los cupos.

| Paso 1<br>Ingreso de Datos | Paso 2<br>Confirmación Datos | Paso 3<br>Segundo Factor | Paso 4<br>Resumen                                   |
|----------------------------|------------------------------|--------------------------|-----------------------------------------------------|
| Paso 3 Segundo             | o Factor                     |                          |                                                     |
|                            |                              | Escribe tu Tok           | Códig<br>Ingres<br>gener<br>en Digital desde tu ter |
|                            |                              |                          |                                                     |

|                                                               |          |           | ^ |
|---------------------------------------------------------------|----------|-----------|---|
|                                                               |          |           | 1 |
|                                                               |          |           | I |
| e Securidad Token Dioital.                                    |          |           | I |
| on el teclado dinámico los dígitos<br>s por su Token digital. |          |           | I |
|                                                               |          |           | I |
| io                                                            |          |           | I |
|                                                               |          |           | I |
|                                                               |          |           | I |
|                                                               |          |           | 1 |
|                                                               | Cancelar | Siguiente | ~ |
|                                                               |          |           |   |

### Al ingresar el factor de seguridad debes debes dar clic en Siguiente. Te presentaremos la confirmación del cambio.

|              |                | Paso 3 Pa<br>Segundo Factor Re | iso 4<br>sumen                      |                     |  |
|--------------|----------------|--------------------------------|-------------------------------------|---------------------|--|
| aso 4 Resume | en Transacción |                                |                                     |                     |  |
|              |                |                                |                                     |                     |  |
|              |                | Operación '                    | Terminada Exit                      | tosamente           |  |
|              |                | M                              | ensaje OperacionEx                  | vitosa              |  |
|              |                | Cor                            | cepto TRANSFERE                     | ENCIA INTERBANCARIA |  |
|              |                | Cupo por trans                 | acción 35,000.00                    |                     |  |
|              |                | Cupo<br>Cupo se                | diano 35,000.00<br>manal 175,000.00 |                     |  |
|              |                | Cupo m                         | ensual 700,000.00                   |                     |  |
|              |                | Número de transacciones o      | diarias 10                          |                     |  |
|              |                |                                |                                     |                     |  |
|              |                |                                |                                     |                     |  |
|              |                |                                |                                     |                     |  |

-- Si escoges la opción Asociados a cajeros automáticos se desplegarán las siguientes transacciones:

| Canal:    | Asociados a cajeros automáticos   |
|-----------|-----------------------------------|
| Servicio: | -Seleccionar-                     |
|           | 1                                 |
|           | Seleccionar-                      |
|           | TARJETA DE DEBITO                 |
|           | TRANSFERENCIAS BANCARIAS (CALLCEN |

Nota: Este cambio se realizará inmediatamente.

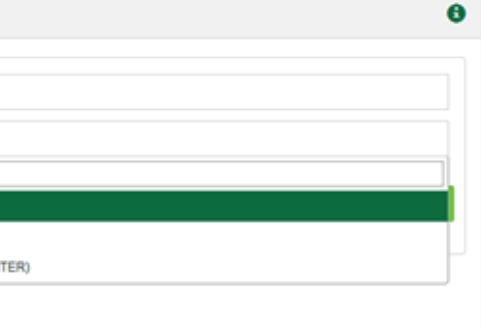

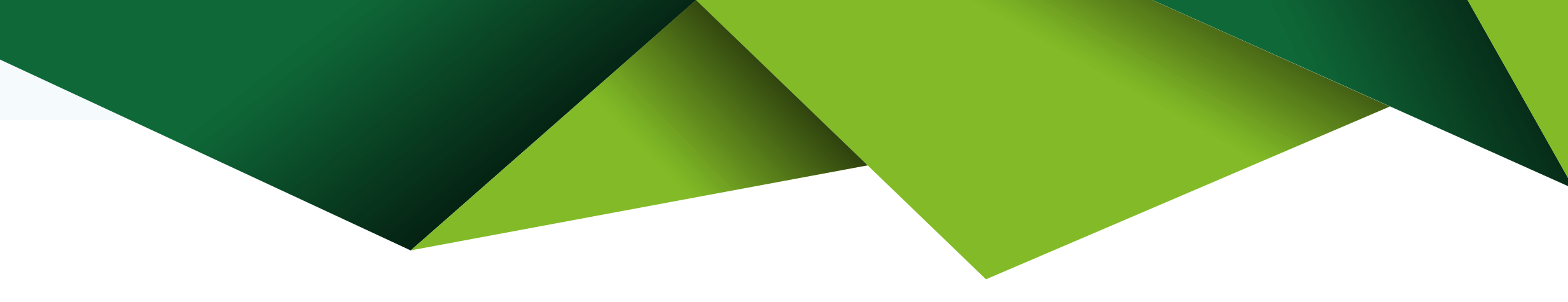

### Si escoges Tarjeta de débito puedes parametrizar el cupo de estas transacciones:

| Paso 1<br>Ingreso de Datos       Paso 3<br>Segundo Factor       Paso 4<br>Resumen         Paso 1 Ingreso Datos       Paso 3<br>Segundo Factor       Paso 4<br>Resumen         Paso 1 Ingreso Datos       Filtro:       Filtro:         Descripción       Cupo Por Transacción       Valor Diario       Tran. Diarias       Fecha Personalización       Personalizado         Ocmpras en Establecimientos       \$ 1,200.00       \$ 1,200.00       3       1008/2019         Mostrando 1 a 1 de 1 registros       Cancelar       St       St                                                                                                    |                            |                              |                          |                             |               |                       |                  |
|----------------------------------------------------------------------------------------------------|----------------------------|------------------------------|--------------------------|-----------------------------|---------------|-----------------------|------------------|
| Paso 1 Ingreso Datos           Personalización de cupos         Filtro: <u>Descripción</u> <u>Cupo Por Transacción</u> <u>Valor Diario</u> <u>Tran. Diarias</u> <u>Fecha Personalización</u> <u>Personalización</u> <u>Personalización</u> <u>Stipono</u> <u>Stipono</u> | Paso 1<br>Ingreso de Datos | Paso 2<br>Confirmación Datos | Paso 3<br>Segundo Factor | Paso 4<br>Resumen           |               |                       |                  |
| Paso 1 Ingreso Datos           Personalización de cupos         Filtro:           Descripción         Cupo Por Transacción         Tran. Diarias         Tran. Diarias         Fecha Personalización         Personalizado           Compras en Establecimientos         \$ 1,200.00         \$ 1,200.00         3         10/08/2019                                                                                                    |                            |                              |                          |                             |               |                       |                  |
| Personalización de cupos         Filtro:         Descripción       Cupo Por Transacción       Valor Diario       Tran. Diarias       Fecha Personalización       Personalizado         Compras en Establecimientos       \$ 1,200.00       \$ 1,200.00       3       10/08/2019         Mostrando 1 a 1 de 1 registros       Cancelar       S       S </td <td>Paso 1 Ingreso</td> <td>Datos</td> <td></td> <td></td> <td></td> <td></td> <td></td>                                                                                                    | Paso 1 Ingreso             | Datos                        |                          |                             |               |                       |                  |
| Personalización de cupos         Filtro:         Descripción       I Cupo Por Transacción       I Tran. Diarias       I Fecha Personalización       I Personalizado         Compras en Establecimientos       \$ 1,200.00       \$ 1,200.00       3       1008/2019         Mostrando 1 a 1 de 1 registros       Cancelar       S       S       S                                                                                                    |                            |                              |                          |                             |               |                       |                  |
| Filtro:<br>Descripción II Cupo Por Transacción II Valor Diario II Tran. Diarias II Fecha Personalización II Personalizado<br>Compras en Establecimientos \$1,200.00 \$1,200.00 3 10/08/2019<br>Mostrando 1 a 1 de 1 registros                                                                                                    | Personaliza                | ción de cunos                |                          |                             |               |                       |                  |
| Descripción       II Cupo Por Transacción       II Valor Diario       II Tran. Diarias       II Fecha Personalización       II Personalizado         Compras en Establecimientos       \$ 1,200.00       \$ 1,200.00       3       10/08/2019         Mostrando 1 a 1 de 1 registros       Cancelar       S                                                                                                    | Tersonaliza                | cion de cupos                |                          |                             |               |                       |                  |
| Descripción         II         Cupo Por Transacción         III         Valor Diario         III         Tran. Diarias         III         Fecha Personalización         III         Personalizado           Compras en Establecimientos         \$ 1,200.00         \$ 1,200.00         3         10/08/2019         3         10/08/2019         3         10/08/2019         3         10/08/2019         3         10/08/2019         3         10/08/2019         3         10/08/2019         3         10/08/2019         3         10/08/2019         3         10/08/2019         3         10/08/2019         3         10/08/2019         3         10/08/2019         3         10/08/2019         3         10/08/2019         3         10/08/2019         3         10/08/2019         3         10/08/2019         3         10/08/2019         3         10/08/2019         3         10/08/2019         3         10/08/2019         3         10/08/2019         3         10/08/2019         3         10/08/2019         3         10/08/2019         3         10/08/2019         3         10/08/2019         3         10/08/2019         3         10/08/2019         3         10/08/2019         3         10/08/2019         3         10/08/2019         3         10/08/2019         3 </td <td></td> <td></td> <td></td> <td></td> <td></td> <td>Filtro:</td> <td></td>                                        |                            |                              |                          |                             |               | Filtro:               |                  |
| Compras en Establecimientos     \$ 1,200.00     \$ 1,200.00     3     10/08/2019       Mostrando 1 a 1 de 1 registros     Cancelar     St                                                                                                    |                            | Descripción                  | Cupo Por Transacción     | Valor Diario                | Tran. Diarias | Fecha Personalización | 11 Personalizado |
| Mostrando 1 a 1 de 1 registros Cancelar S                                                                                                    | Compras en                 | Establecimientos             | \$ 1,2                   | 1,200.00 <b>\$</b> 1,200.00 | ) :           | 10/08/2               | 019              |
| Cancelar                                                                                                    | Mostrando 1 a              | 1 de 1 registros             |                          |                             |               |                       |                  |
| Cancelar                                                                                                    |                            |                              |                          |                             |               |                       |                  |
| Cancelar                                                                                                    |                            |                              |                          |                             |               |                       |                  |
|                                                                                                    |                            |                              |                          |                             |               |                       | Cancelar         |
|                                                                                                    |                            |                              |                          |                             |               |                       |                  |

En esta pantalla debes dar clic sobre la transacción en la que vas a modificar el cupo.

Nota: En el caso de esta transacción no se puede incrementar el cupo solo disminuirlo.

Si escoges la opción Transferencias Bancarias (Call Center), se desplegará un listado de transferencias a las que puede incrementar el cupo para el Canal Call Center.

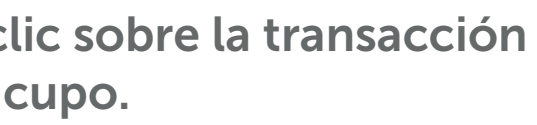